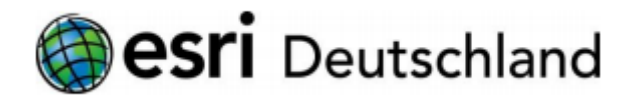

## Leitfaden Onlineanmeldung Esri Zertifizierung (Stand: Februar 2019)

## Rufen Sie folgende Webseite auf:

https://home.pearsonvue.com/esri

Home > Test taker home > Esri

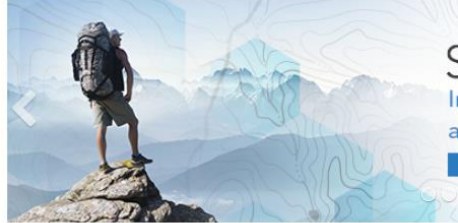

# Success Stories

around the globe

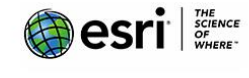

To schedule, reschedule or cancel an exam:

Forgot my username

Forgot my password

★ Find an on-base test center

Sign in

Find a test center

? Need help? Contact customer service

Test accommodations

> Pearson VUE Test Taker FAQs

> Esri Online Proctored Registration

> Esri Anywhere Proctored Registration

View exams

**Related links** 

Create account

#### Esri Technical Certification

The Esri Technical Certification Program endeavors to develop a community of qualified individuals proficient in the best practices of the ArcGIS Platform. Certification validates your skills and allows you to showcase your knowledge and experience with Esri software.

As geospatial technology becomes an integral component of enterprise systems throughout government and the private sector, organizations increasingly see the value of certifying their workforce.

#### Take an Exam

- Select an exam that is right for you by reviewing all available domains and versions
- Purchase a voucher for your exam
   2
- Schedule your exam
  - Login to Pearson VUE
  - Find your test center
  - Schedule your test appointment

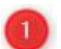

https://www.esri.com/training/certification-find-exam/

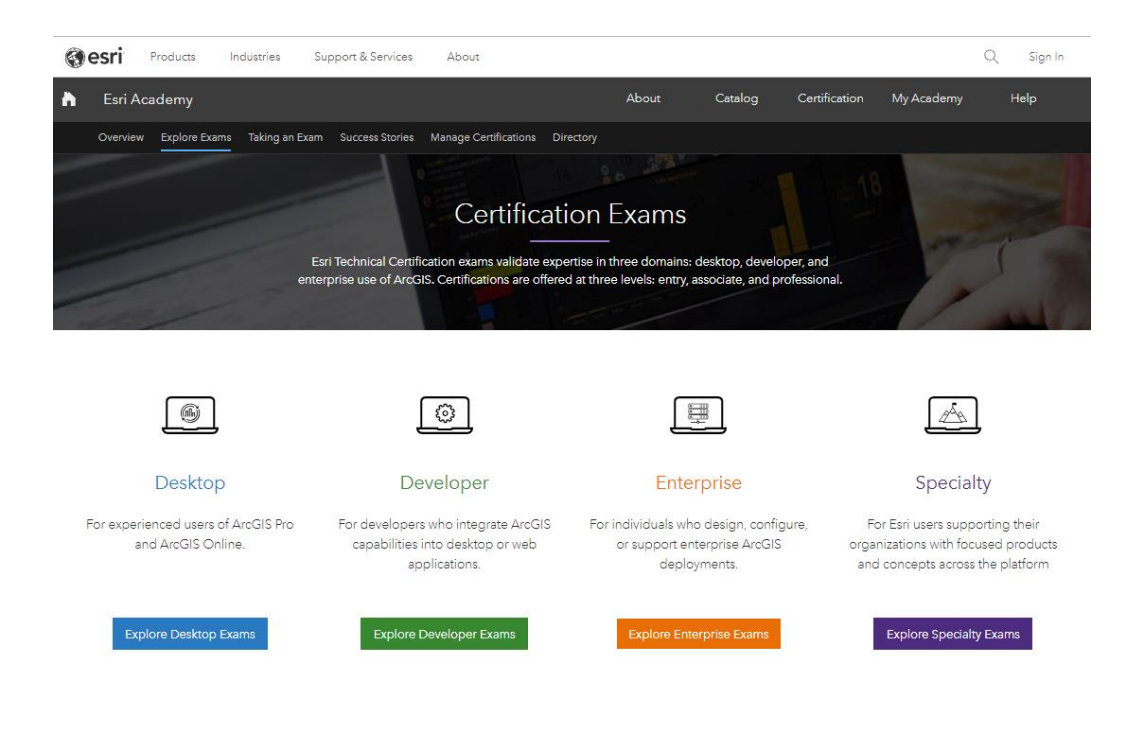

#### https://www.esri.com/training/certification-take-exam/

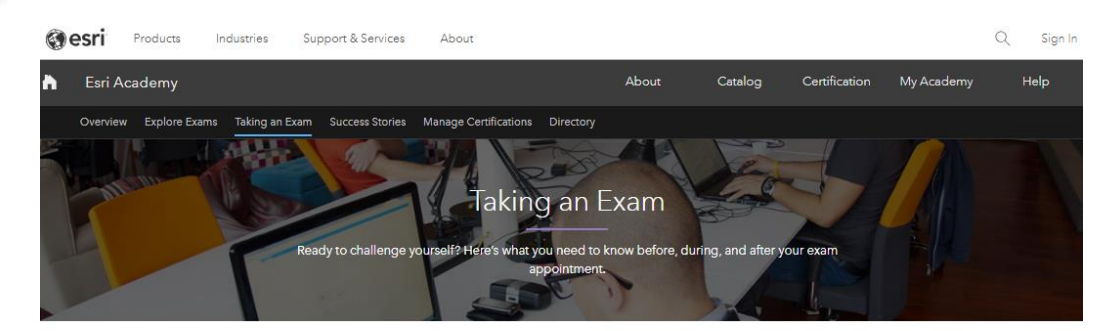

After selecting the exam that's right for you, purchase an exam voucher, then schedule an appointment with our testing partner, Pearson VUE. You can choose from over 5,000 test center locations worldwide. Vouchers may be applied toward any exam and must be used within 12 months from the date of purchase.

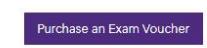

Already have a voucher? Schedule Your Test Appointment.

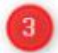

https://wsr.pearsonvue.com/testtaker/signin/SignInPage/ESRI

#### Esri

| Sign in                                               |                            |
|-------------------------------------------------------|----------------------------|
| All fields are required.                              |                            |
| Returning users, please sign in:                      | New users, please sign up: |
| Username:                                             | Create a web account.      |
| 1                                                     |                            |
| Password:                                             |                            |
| Sign In                                               |                            |
| <u>I forgot my username.</u><br>I forgot my password. |                            |

Our secure website encrypts your personal information so that it cannot be read by unauthorized Internet users. For your security, please remember to sign out of your account and close your browser when you finish your session.

Please do not use the back button to navigate the site.

## "Sign In" oder "Create a web account"

| Home                                                                       | Signed In as:<br>Pearson VUE Testing ID:                                                                                          |
|----------------------------------------------------------------------------|----------------------------------------------------------------------------------------------------|
| Esri Exams                                                                 | My Account                                                                                                    |
| Exam Catalog  View Exams  Do you have a private access code? What is this? | My Profile     Account Sign In     Additional Information     Preferences     Exam History     View Score Reports     My Receipts |
| I want to see exams for a different testing.program.                       |                                                                                                    |
| Upcoming Appointments                                                      |                                                                                                    |
| You do not have any appointments scheduled.                                |                                                                                                    |

#### View Exams

| Select Exam                              |                                                      | Signed In as:<br>Pearson VUE Testing ID: |
|------------------------------------------|------------------------------------------------------|------------------------------------------|
|                                          | Go                                                   |                                          |
| <ul> <li>Do you have a privat</li> </ul> | e access code? What is this?                         |                                          |
| Exam Code                                | Exam Name                                            |                                          |
| EADA105                                  | ArcGIS Desktop Associate 10.5                        |                                          |
| EADE104                                  | ArcGIS Desktop Entry 10.4                            |                                          |
| EADE105                                  | ArcGIS Desktop Entry 10.5                            |                                          |
| EADP105                                  | ArcGIS Desktop Professional 10.5                     |                                          |
| EADP19-001B                              | ArcGIS Desktop Professional 19-001B                  |                                          |
| EAEP19-001B                              | ArcGIS Enterprise Administration Professional 19-001 |                                          |
| EDDA104                                  | ArcGIS Desktop Developer Associate 10.4              |                                          |
| EEAA104                                  | Enterprise Administration Associate 10.4             |                                          |

Auswahl (z.B. ArcGIS Desktop Entry 10.5)

#### Select Exam Delivery Option

For: EADE105: ArcGIS Desktop Entry 10.5

All fields are required.

How do you want to take your exam?

Exam delivery option descriptions

 At local test center

At my home or office

I have a Private Access Code

Previous

Next

Signed In as: Pearson VUE Testing ID:

#### At a local test center

Test Center Information

| Exa                                                                       | m Details                                                                                                    |                                                                                                    |                                                                                                    | Pearson VUE Testing ID:                                                                                                    |
|---------------------------------------------------------------------------|----------------------------------------------------------------------------------------------------|----------------------------------------------------------------------------------------------------|----------------------------------------------------------------------------------------------------|----------------------------------------------------------------------------------------------------|
|                                                                           |                                                                                                    |                                                                                                    |                                                                                                    |                                                                                                    |
| Exan<br>EADI<br><u>View</u>                                               | n:<br>E105: ArcGIS Desktop Entry 10.5<br>Testing Policies                                                                                                    |                                                                                                    |                                                                                                    |                                                                                                    |
| Price<br>USD                                                              | *:<br>250.00                                                                                                    |                                                                                                    |                                                                                                    |                                                                                                    |
| Lang<br>Engli                                                             | uage:<br>sh                                                                                                    |                                                                                                    |                                                                                                    |                                                                                                    |
| *Prices                                                                   | listed are based on today's date and d                                                                                                    | do not include local taxes which may be                                                                                                    | applicable.                                                                                                    |                                                                                                    |
| Draut                                                                     |                                                                                                    |                                                                                                    |                                                                                                    | Onkedulo this Even                                                                                                    |
| Previ                                                                     | bus                                                                                                    |                                                                                                    |                                                                                                    | Scheoule this Exam                                                                                                    |
| Sche                                                                      | dule the Exam                                                                                                    |                                                                                                    |                                                                                                    |                                                                                                    |
|                                                                           |                                                                                                    |                                                                                                    |                                                                                                    |                                                                                                    |
| Tes                                                                       | t Center Search                                                                                                    |                                                                                                    |                                                                                                    | Signed in as:<br>Pearson VUE Testing ID:                                                                                                    |
| Tes<br>Exam S                                                             | Center Search                                                                                                    | p Entry 10.5   Language: English <u>Cha</u>                                                                                                    | <u>ige Exam</u>                                                                                                    | Signed in as:<br>Pearson VUE Testing ID:                                                                                                    |
| Test<br>Exam S<br>Find test                                               | t Center Search<br>election: EADE105: ArcGIS Deskto<br>st centers near:                                                                                                    | p Entry 10.5   Language: English <u>Cha</u>                                                                                                    | <u>ige Exam</u>                                                                                                    | Signed In as:<br>Pearson VUE Testing ID:                                                                                                    |
| Test<br>Exam S<br>Find test                                               | t Center Search<br>election: EADE105: ArcGIS Deskto<br>st centers near:                                                                                                    | p Entry 10.5   Language: English <u>Cha</u>                                                                                                    | x Search                                                                                                    | Signed In as:<br>Pearson VUE Testing ID:                                                                                                    |
| Test<br>Exam S<br>Find tes                                                | t Center Search<br>election: EADE 105: ArcGIS Deskto<br>st centers near:                                                                                                    | p Entry 10.5   Language: English <u>Cha</u>                                                                                                    | ige Exam<br>X Search                                                                                                    | Signed In as:<br>Pearson VUE Testing ID:                                                                                                    |
| Test<br>Exam S<br>Find test<br>e.g., "554                                 | t Center Search<br>election: EADE105: ArcGIS Deskto<br>st centers near:                                                                                                    | p Entry 10.5   Language: English <u>Cha</u><br>bin, MN <sup>*</sup> or "Paris, France"<br>ase test centers, please <u>click here</u> .                                                                                                    | x Search                                                                                                    | Signed In as:<br>Pearson VUE Testing ID:                                                                                                    |
| Tesi<br>Exam S<br>Find tes<br>e.g., "554<br>★ MILI                        | t Center Search<br>election: EADE105: ArcGIS Deskto<br>st centers near:                                                                                                    | p Entry 10.5   Language: English <u>Cha</u><br>inn, MN° or "Paris, France"<br>ase test centers, please <u>click here</u> .<br>to compare availability                                                                                                    | x Search                                                                                                    | Signed in as:<br>Pearson VUE Testing ID:                                                                                                    |
| Tesi<br>Exam S<br>Find te:<br>€.9., "554<br>★ MILI<br>You ca<br>The tesi  | t Center Search<br>election: EADE105: ArcGIS Deskto<br>st centers near:<br>137° or "5601 Green Valley Drive, Blooming<br>TARY COMMUNITY looking for on-ba<br>n select up to three test centers<br>center information link may provide i                                             | p Entry 10.5   Language: English <u>Cha</u><br>Lon, MN" or "Paris, France"<br>ase test centers, please <u>click here</u> .<br>to compare availability.<br>more information regarding wheelchair s                                                            | x Search                                                                                                    | Signed in as:<br>Pearson VUE Testing ID:                                                                                                    |
| Tesi<br>Exam S<br>Find tesi<br>€.9,, "554<br>★ MILI<br>You ca<br>The tesi | t Center Search<br>election: EADE105: ArcGIS Deskto<br>at centers near:<br>137" or "5501 Green Valley Drive, Blooming<br>TARY COMMUNITY looking for on-ba<br>n select up to three test centers<br>a center information link may provide i                                           | p Entry 10.5   Language: English <u>Cha</u><br>in, MN" or "Paris, France"<br>ase test centers, please <u>click here</u> .<br>to compare availability.<br>more information regarding wheelchair s<br><b>Distance</b> *                                        | x Search                                                                                                    | Signed In as:<br>Pearson VUE Testing ID:<br>al considerations for a test center.                                                                                                    |
| Test<br>Exam S<br>Find test<br>€.9,, "554<br>★ MILI<br>You ca<br>The test | t Center Search<br>election: EADE 105: ArcGIS Deskto<br>st centers near:<br>137° or "5601 Green Valley Drive, Blooming<br>TARY COMMUNITY looking for on-ba<br>n select up to three test centers<br>is center information link may provide in<br>Test Center                         | p Entry 10.5   Language: English <u>Cha</u><br>bon, MN" or "Paris, France"<br>ase test centers, please <u>click here</u> .<br>to compare availability.<br>more information regarding wheelchair s<br><b>Distance*</b><br><u>Show km</u>                      | yge Exam<br>X Search<br>upport, parking, directions, and other physica                                                                                                    | Signed in as:<br>Pearson VUE Testing ID:<br>al considerations for a test center.                                                                                                    |
| Test<br>Exam S<br>Find ter<br>♣ MILI<br>You ca<br>The test                | t Center Search<br>election: EADE105: ArcGIS Deskto<br>st centers near:<br>137" or "5601 Green Valley Drive, Blooming<br>TARY COMMUNITY looking for on-ba<br>n select up to three test centers<br>center information link may provide to<br>Test Center                             | p Entry 10.5   Language: English <u>Cha</u><br>ion, MN" or "Paris, France"<br>ase test centers, please <u>click here</u> .<br>to compare availability.<br>more information regarding wheelchair s<br><u>Distance"</u><br><u>Show km</u><br>15.4 <u>mi</u>    | x Search                                                                                                    | Signed in as:<br>Pearson VUE Testing ID:                                                                                                    |
| Test<br>Exam S<br>Find test                                               | t Center Search<br>election: EADE105: ArcGIS Deskto<br>st centers near:<br>137° or "5601 Green Valley Drive, Blooming<br>TARY COMMUNITY looking for on-ba<br>n select up to three test centers<br>center information link may provide to<br>Test Center                             | p Entry 10.5   Language: English Cha<br>ton, MN" or "Paris, France"<br>ase test centers, please <u>click here</u> .<br>to compare availability.<br>more information regarding wheelchair s<br><u>Distance*</u><br><u>Show km</u><br>15.4 <u>mi</u>           | x Search<br>upport, parking, directions, and other physica                                                                                                    | Signed in as:<br>Pearson VUE Testing ID:                                                                                                    |
| Test<br>Exam S<br>Find test<br>€.9, "554<br>★ MILL<br>You ca<br>The test  | t Center Search<br>election: EADE105: ArcGIS Deskto<br>st centers near:<br>137" or "5501 Green Valley Drive, Blooming<br>TARY COMMUNITY looking for on-ba<br>in select up to three test centers<br>is center information link may provide in<br>Test Center                         | p Entry 10.5   Language: English Cha<br>english Cha<br>ton, MN" or "Paris, France"<br>ase test centers, please <u>click here</u> .<br>to compare availability.<br>more information regarding wheelchair s<br><u>Distance*</u><br><u>Show km</u><br>15.4 mi   | Age Exam<br>x Search<br>upport, parking, directions, and other physica<br>d Map Satellite<br>MILBERTCHOFEN-AM<br>MARE CHIVEBERG                                                                                                    | al considerations for a test center.                                                                                                    |
| Test<br>Exam S<br>Find test<br>€.9,, "554<br>★ MILI<br>You ca<br>The test | t Center Search<br>election: EADE105: ArcGIS Deskto<br>st centers near:<br>37° or "5601 Green Valley Drive, Blooming<br>TARY COMMUNITY looking for on-ba<br>n select up to three test centers<br>a center information link may provide in<br>Test Center<br>Test Center Information | p Entry 10.5   Language: English <u>Cha</u><br>inton, MN° or "Paris, France"<br>ase test centers, please <u>click here</u> .<br>to compare availability.<br>more information regarding wheelchair se<br><u>Distance*</u><br><u>Show km</u><br>15.4 <u>mi</u> | x       Search         upport, parking, directions, and other physica         d       Map         Satellite         MILBERTSHOFEN-AM         ACHIVENERS                                                                                                    | Signed in as:<br>Pearson VUE Testing ID:                                                                                                    |
| Tesi<br>Exam S<br>Find tesi<br>★ MILI<br>You ca<br>The tesi               | t Center Search<br>election: EADE105: ArcGIS Deskto<br>st centers near:<br>137" or "5601 Green Valley Drive, Blooming<br>TARY COMMUNITY looking for on-bai<br>in select up to three test centers<br>center information link may provide to<br>Test Center                           | p Entry 10.5   Language: English Cha<br>ton, MN" or "Paris, France"<br>ase test centers, please <u>click here</u> .<br>to compare availability.<br>more information regarding wheelchair s<br><u>Distance"</u><br><u>Show km</u><br>15.4 mi<br>16.1 mi       | x       Search         upport, parking, directions, and other physica         a       Map         Satellite         Map         Satellite         Map         EEXZING         Map         EEXZING         Map         EEXZING         Map         EEXZING         Map         EEXZING         Map         EEXZING         Map         EXZING         Map         EXZING         Map         EXZING         Map         EXZING         Map         EXZING         Map         EXZING         Map         EXZING         Map         EXZING         Map         EXZING         Map         EXZING                                                                                                    | Incredient of the second second secon |
| Tesi<br>Exam S<br>Find te:<br>♠ MILI<br>You ca<br>The tesi                | t Center Search election: EADE105: ArcGIS Deskto st centers near: I37" or "5601 Green Valley Drive, Blooming TARY COMMUNITY looking for on-ba in select up to three test centers is center information link may provide a Test Center Test Center Test Center Information           | p Entry 10.5   Language: English Cha<br>Lon, MN" or "Paris, France"<br>ase test centers, please <u>click here</u> .<br>to compare availability.<br>more information regarding wheelchairs<br>Distance*<br>Show.km<br>15.4 mi<br>16.1 mi                      | x       Search         upport, parking, directions, and other physica         Image: State State Sta                                                                                                    | Isigned in as:<br>Pearson VUE Testing ID:                                                                                                    |
| Test<br>Exam S<br>Find test                                               | t Center Search election: EADE105: ArcGIS Deskto st centers near:  TARY COMMUNITY looking for on-ba n select up to three test centers center information link may provide i Test Center  Test Center  Test Center Information                                                       | p Entry 10.5   Language: English Cha<br>Lon, MN" or "Paris, France"<br>ase test centers, please <u>click here</u> .<br>to compare availability.<br>more information regarding wheelchair s<br>Distance*<br>Show km<br>15.4 mi<br>16.1 mi                     | upport, parking, directions, and other physical<br>moscol marking directions and other physical<br>moscol marking directions and the physical<br>moscol marking directions and the physical<br>moscol marking directions and the physical<br>moscol marking | Isigned In as:<br>Pearson VUE Testing ID:                                                                                                    |
| Test<br>Exam S<br>Find test<br>★ MILL<br>You ca<br>The test               | t Center Search election: EADE105: ArcGIS Deskto st centers near: I37" or "5601 Green Valley Drive, Blooming TARY COMMUNITY looking for on-ba in select up to three test centers center information link may provide to Test Center Test Center Information Test Center Information | p Entry 10.5   Language: English Cha                                                                                                    | x       Search         upport, parking, directions, and other physica         Image: State State Sta                                                                                                    | I considerations for a test center.                                                                                                    |
| Tesi<br>Exam S<br>Find tesi<br>★ MILL<br>You ca<br>The tesi               | t Center Search election: EADE105: ArcGIS Deskto at centers near:  TARY COMMUNITY looking for on-base at center information link may provide i Test Center  Test Center Information  Test Center Information                                                                        | p Entry 10.5   Language: English Cha<br>Lon, MN" or "Paris, France"<br>ase test centers, please <u>click here</u> .<br>to compare availability.<br>more information regarding wheelchair s<br>Distance*<br>Show km<br>15.4 mi<br>16.1 mi<br>16.9 mi          | x Search<br>upport, parking, directions, and other physica<br>where the service of the service of the                                                                                     | Isigned In as:<br>Pearson VUE Testing ID:                                                                                                    |

#### Select Test Center

#### **Choose Appointment**

Exam Selection: EADE105: ArcGIS Desktop Entry 10.5 | Language: English Change Exam

Signed In as: Pearson VUE Testing ID:

| Test Center                      | Selec | et Da          | ate | Why c | an't l | find a | n avail         | able ap | opointr | ment? |    |    |    |    |
|----------------------------------|-------|----------------|-----|-------|--------|--------|-----------------|---------|---------|-------|----|----|----|----|
| der Terring is Consulting Street | <     | < January 2019 |     |       |        |        | February 2019 > |         |         |       |    |    |    |    |
|                                  | Su    | Мо             | Ти  | We    | Th     | Fr     | Sa              | Su      | Мо      | Ти    | We | Th | Fr | Sa |
|                                  |       |                | 1   | 2     |        | 4      | 5               |         |         |       |    |    | 1  | 2  |
| Change Test Centers              | 6     | 7              | 8   | 9     | 10     | 11     | 12              |         | 4       | 5     | 6  | 7  | 8  | 9  |
|                                  | 13    | 14             | 15  | 16    | 17     | 18     | 19              | 10      | 11      | 12    | 13 | 14 | 15 | 16 |
|                                  | 20    | 21             | 22  | 23    | 24     | 25     | 26              | 17      | 18      | 19    | 20 | 21 | 22 | 23 |
|                                  | 27    | 28             | 29  | 30    | 31     |        |                 | 24      | 25      | 26    | 27 | 28 |    |    |

### Select Appointment (Tag und Uhrzeit)

| My Order                                                                                    |                                                                                                    | Pea        | Signed In as:<br>rson VUE Testing ID: |
|---------------------------------------------------------------------------------------------|----------------------------------------------------------------------------------------------------|------------|---------------------------------------|
| Description                                                                                 | Details                                                                                                  | Price      | Actions                               |
| Exam<br>EADE105: ArcGIS Desktop Entry 10.5<br>Language: English<br>Exam Length: 120 minutes | Appointment<br>Wednesday, January 16, 2019<br>Start Time: 08:30 AM CET<br>Change Appointment<br>Location | 250.00     | Remove                                |
| Total Due                                                                                   |                                                                                                    |            |                                       |
|                                                                                             | Subtotal:                                                                                                | 250.00     |                                       |
|                                                                                             | Estimated Tax:                                                                                           | 47.50      |                                       |
|                                                                                             | ESTIMATED TOTAL DUE:                                                                                     | USD 297.50 |                                       |
| Add Another Exam                                                                            |                                                                                                    |            | Proceed to Checkout                   |

#### Proceed to Checkout

Verwenden Sie zum Bezahlen ihren Voucher, falls Sie einen haben.